## Quick Reference Card - Basic PIQST00 Change Key Date

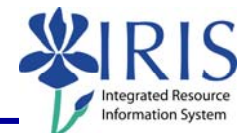

**Process:** Use this process to change the key date. The key date on the Student File and Student Master Data auto-defaults to the current date. The Key Date determines what data you see for a student. If you use the current date, IRIS will show you what is current for the student or you can enter a date directly into the Key Date field.

**Role:** Authorized Personnel

Frequency: When Needed

| BEGINNING                                                                                                    |                                                                                                    |
|----------------------------------------------------------------------------------------------------|----------------------------------------------------------------------------------------------------|
| Enter the transaction code                                                                                       | PIQST00 <- Two zeros on the end                                                                                                    |
| STUDENT FILE SCREEN                                                                                              |                                                                                                    |
| Student Number           Student number                                                                          | Enter either the student's <b>Student Number</b> or search for the student                                                                                                    |
| Press <b>Enter</b> to pull up the student's records                                                              |                                                                                                    |
| The <b>Key Date</b> may be set on any tab where it exists                                                        |                                                                                                    |
| Note: The steps shown here work for all Key Date fields                                                          |                                                                                                    |
| To set the <b>Key Date</b> , click on the <b>Key Date</b> icon located to the right of the <b>Key Date</b> field | Selection Criteria<br>Key Date 05/06/2008                                                                                                    |
| SET DEFAULT KEY DATE                                                                                             |                                                                                                    |
| It is recommended that the key date be set to the current date (Today) as the default date                       |                                                                                                    |
| Click on the <b>Today</b> radio button                                                                           | Period     Period     Today     D570672008     Start of Year     2007 Acad Year 2006      Session     30 Spring Semester     Start of Curr.Yr     Acad Year     2007-2008     Save as Default Setting      X     X |

## Quick Reference Card - Basic PIQSTOO Change Key Date

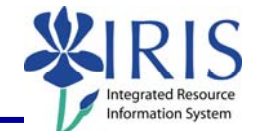

| Click in the box next to <b>Save as</b><br><b>Default Setting</b>                                                                                                    | Period    Today    9Today    95/06/2008   0Start of Year   2007 Acad Year 2006   Session   30 Spring Semester   Key Date   95/06/2008   Start of Curr.Yr   Acad Year 2007-2008       Save as Default Setting                                                                                                    |
|----------------------------------------------------------------------------------------------------|----------------------------------------------------------------------------------------------------|
| Click on the <b>Continue</b> icon in the lower-left corner of the screen                                                                                                    | Period       Image: Constraint of Constraints of Constraints of Constra |
| OTHER DATE SETTINGS                                                                                                    |                                                                                                    |
| Other choices for the key date<br>include:<br>Start of Year/Session<br>Start of Current Year                                                                                                    | C Define user-specific key date       Period       O Today       05/06/2008       Start of Year       2007 Acad Year 2006-2 Session       30 Spring Semester       Key Date       05/06/2008       Start of Curr.Yr       Acad Year 2007-2008       Save as Default Setting                                                                                                    |
| For date settings other than<br><b>Today</b> , the <b>Save as Default</b><br><b>Setting</b> checkbox should not be<br>checked                                                                                                    | C Define user-specific key date      Period      Today     05/06/2008      Start of Year     2007 Acad Year 2006-2     Session     30 Spring Semester     Session     Start of Curr.Yr     Acad Year 2007-2008      Save as Default Setting      X     X                                                                                                    |
| Click on the <b>Continue</b> icon                                                                                                    |                                                                                                    |
| Note: The Key Date will reset to<br>Today when you exit the<br>transaction screen. If you are<br>remaining in <b>PIQSTOO</b> to view<br>other records, remember to<br>change the <b>Key Date</b> back to<br>today or you may not be able to<br>display all the records. | C Define user-specific key date       Period       Today     05/06/2008       © Start of Year     2007 Acad Year 2006-25       Start of Curr.Yr     Acad Year 2007-2008       Save as Default Setting                                                                                                    |